## **AchieveWorks Skills Assessment**

1. Login to Naviance from your student portal: My eclass

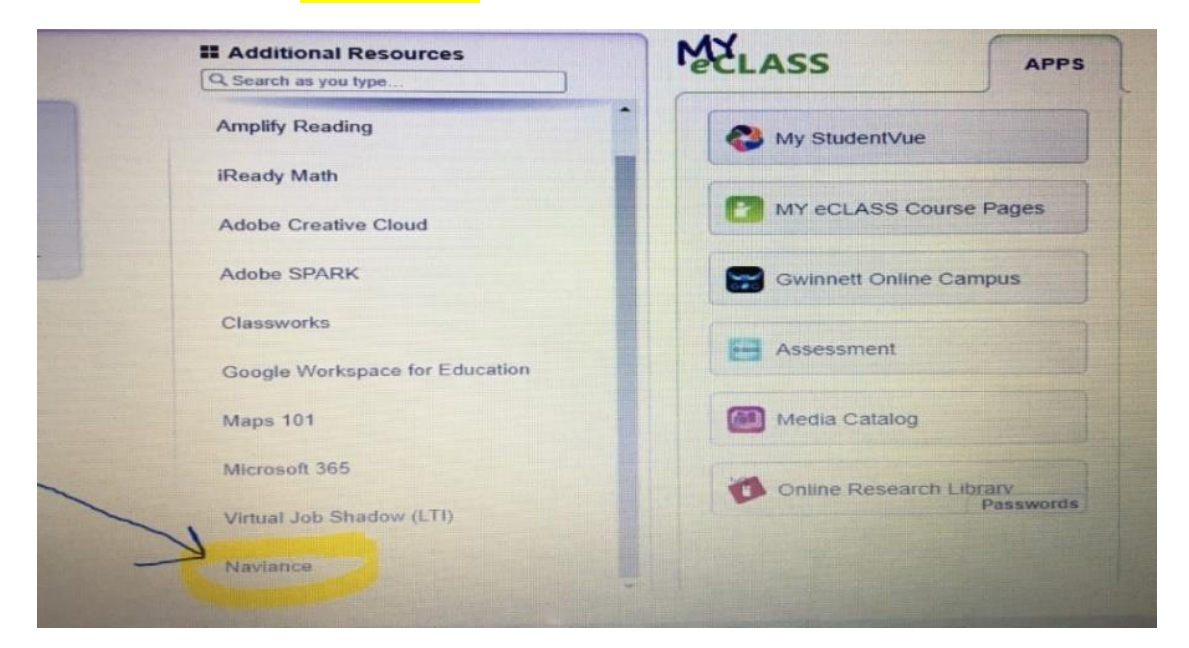

2. Once on your home screen, click on Self-Discovery on the top. On the drop down menu, click on Skills

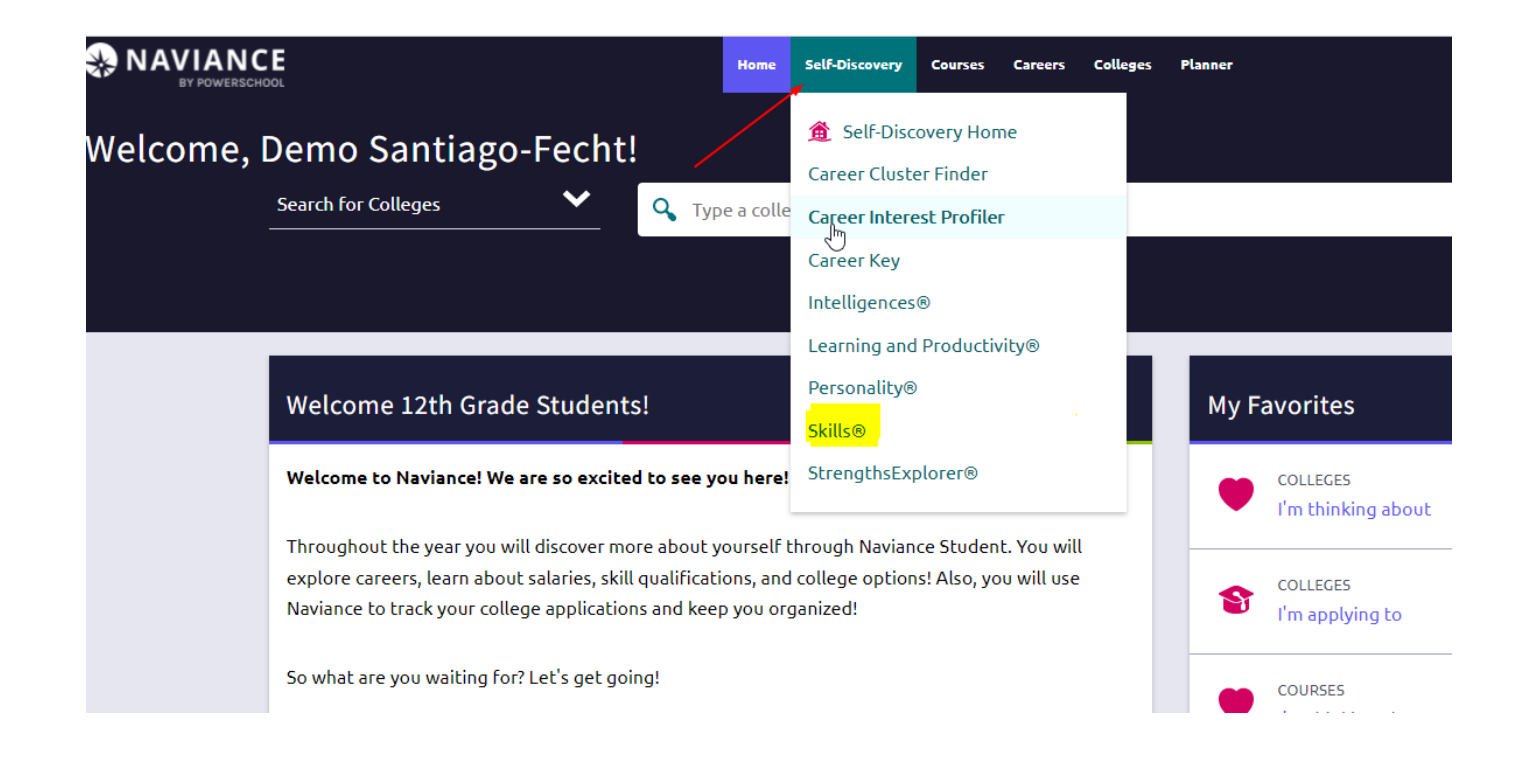

 Review information about the assessment and click on Start Assessment to get started.

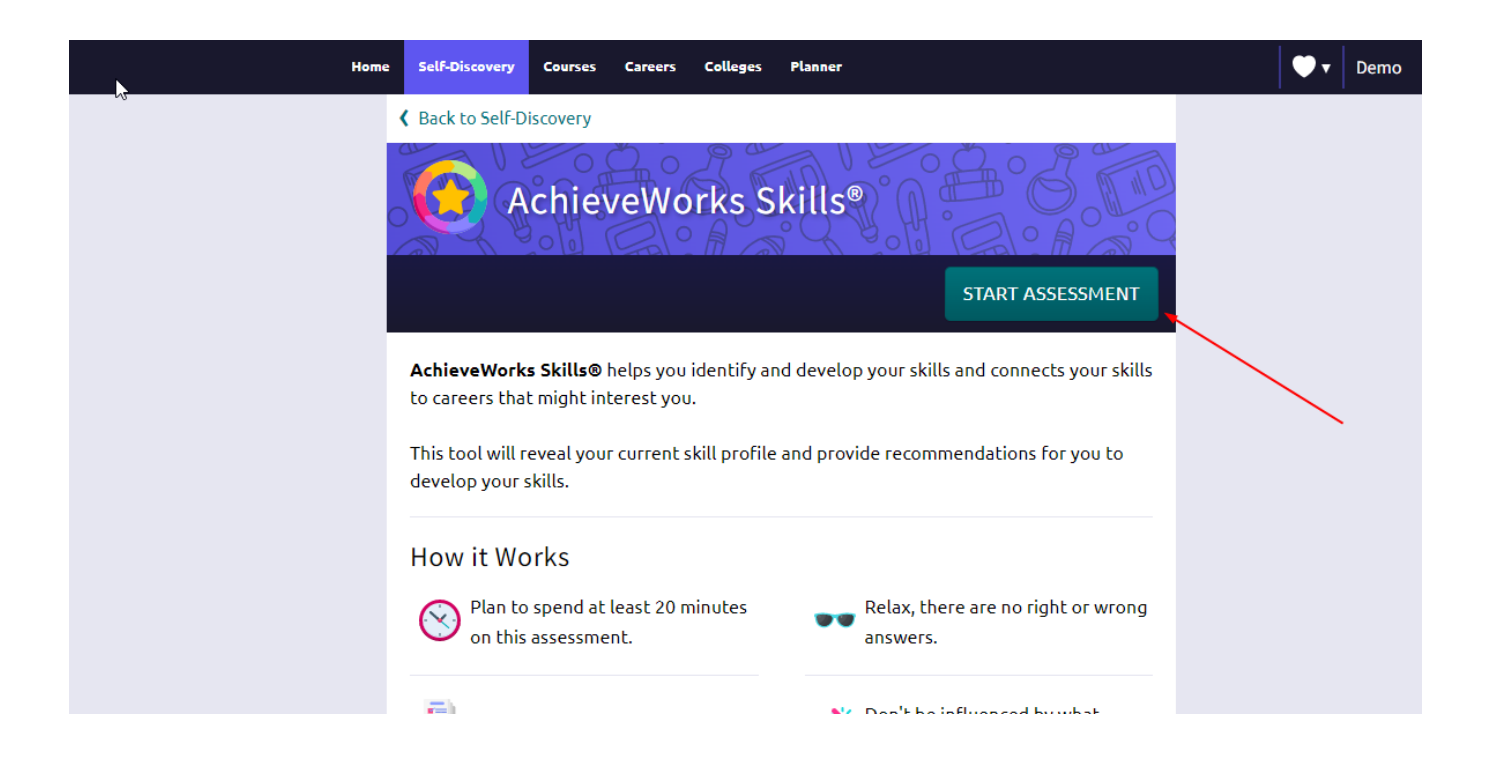

 When you are done, please go back to the Home Page and scroll go to your Important Task to-Dos and Task and Mark the AchieveWorks Skills Assessment DONE.

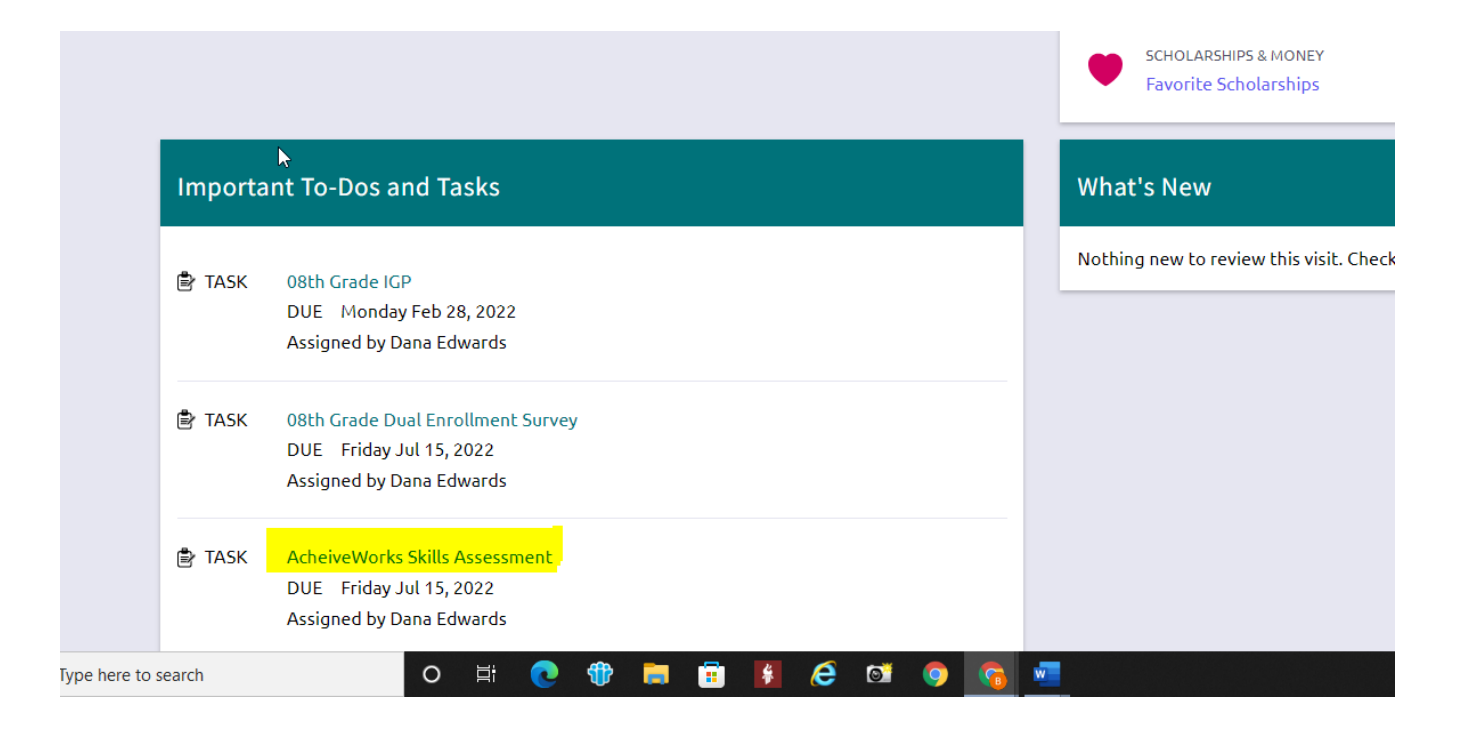

# **Naviance Course Planner**

1. Login to Naviance from your student portal: My eclass.

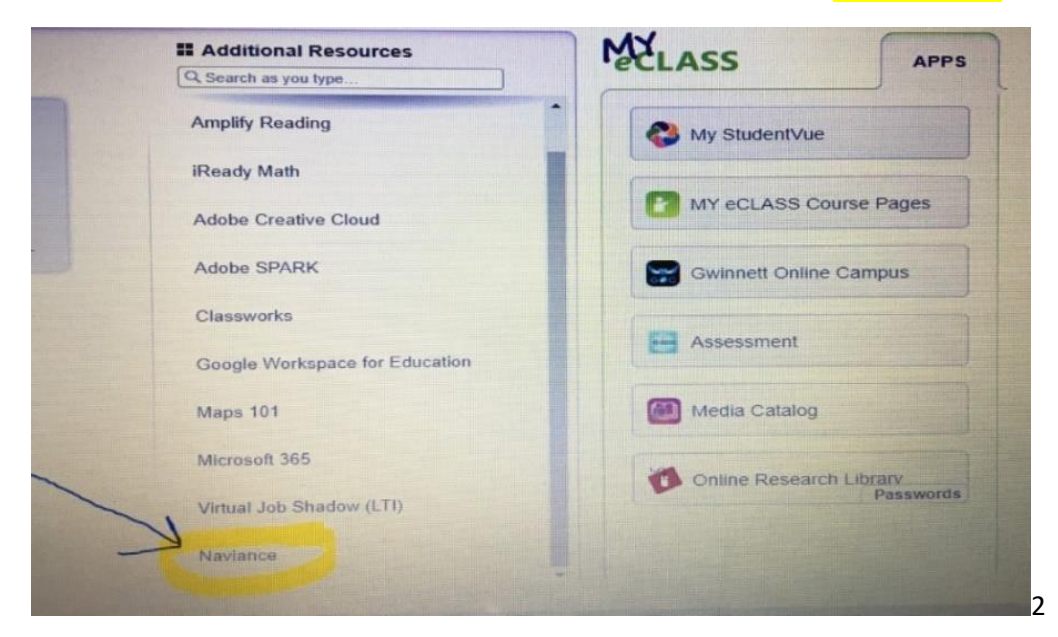

2. You will see your Home Screen in Naviance.

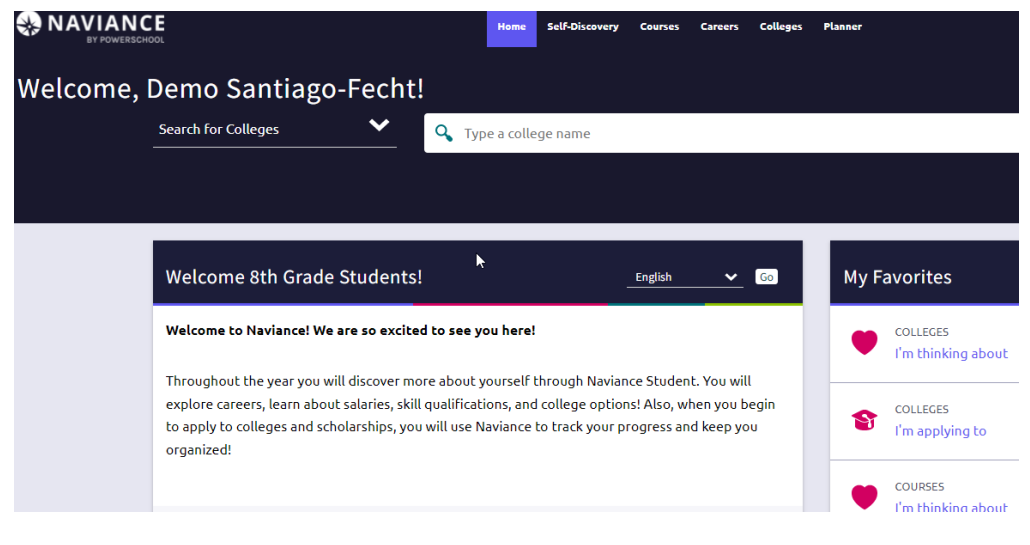

3.

th

Click on 8 Grade IGP to complete the course planner OR go to the bar on the top, click on courses, then click on Manage Course Plans on the drop down menu.

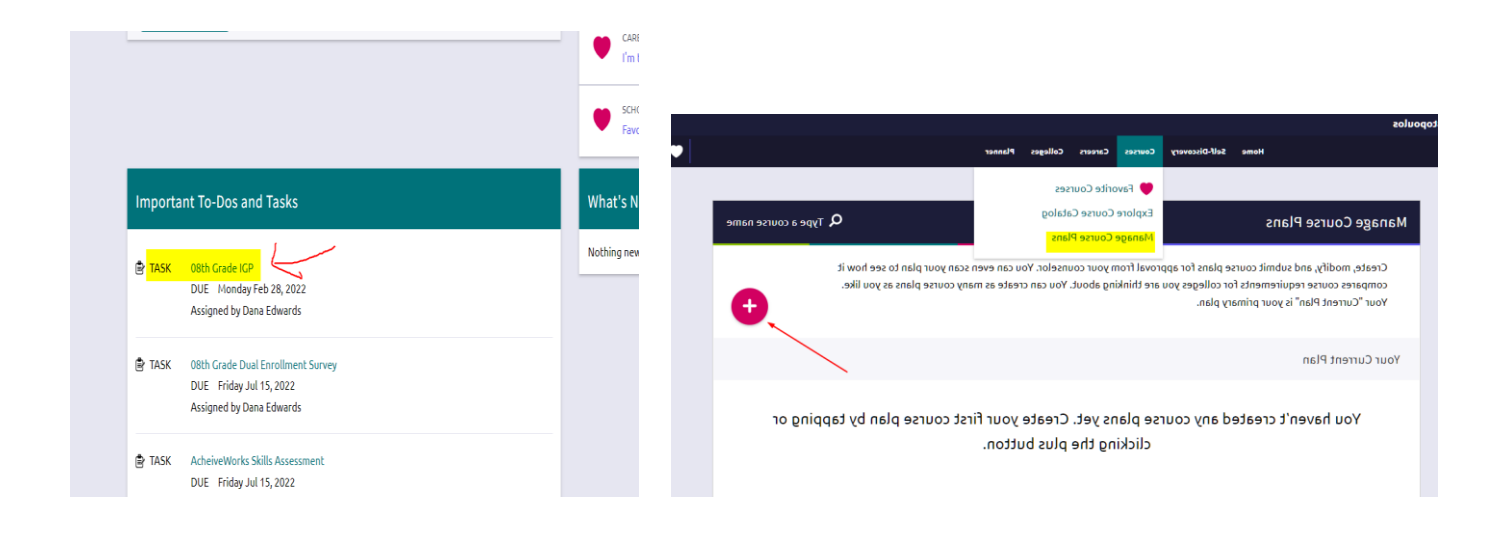

#### 4. Create New Course Plan:

a. **Select Your School**-click on the carrot for the drop-down menu with all the high schools listed b. Once you have selected your school, click on **Gwinnett County Plan of Study-Select this Plan** 

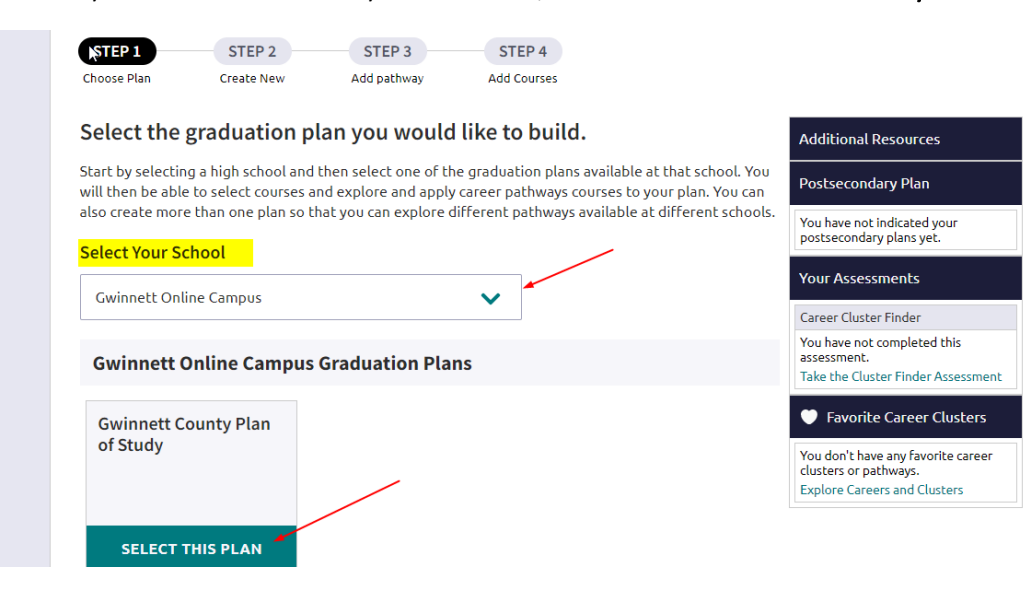

### 5. Click on Create a New Plan and Continue.

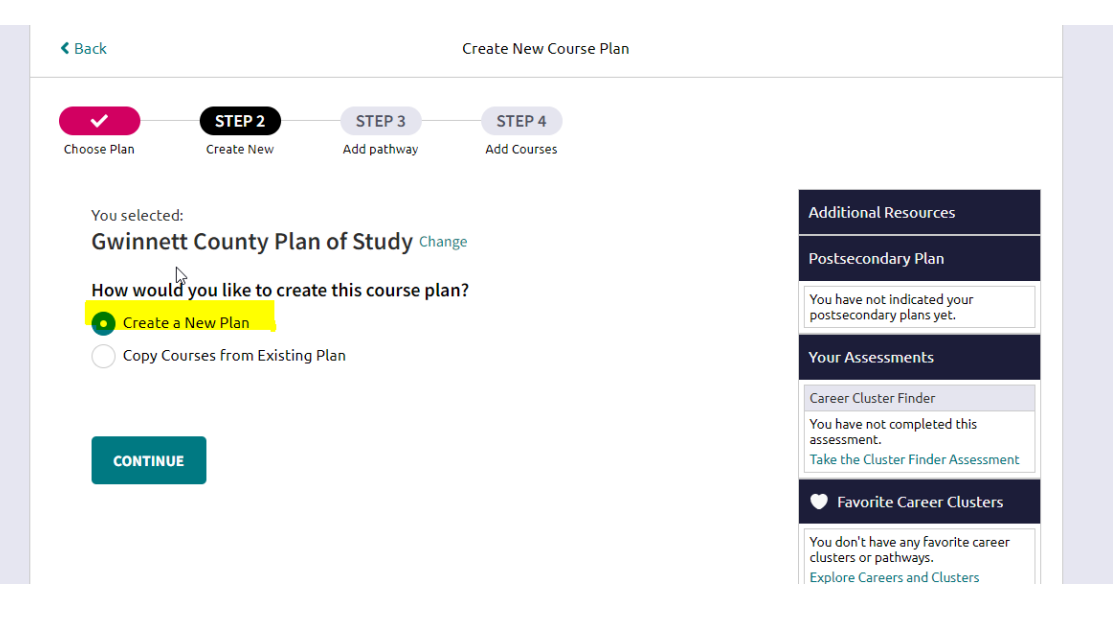

6. You may Select a Cluster to your plan by using the drop-down menu

or you may click on Skip this Step

| Back              |                                             |                                         | Create New Course Plan                                                                            |                                                                                  |
|-------------------|---------------------------------------------|-----------------------------------------|---------------------------------------------------------------------------------------------------|----------------------------------------------------------------------------------|
|                   |                                             | STEP 3                                  | STEP 4                                                                                            |                                                                                  |
| Choose Plan       | Create New                                  | Add pathway                             | Add Courses                                                                                       |                                                                                  |
| Add cluste        | r to Your Plar                              | Skip this step                          |                                                                                                   | Additional Resources                                                             |
| Select cluster be | elow to see the cour<br>offered at the scho | ses that are availabl                   | e to include in your course plan. Not all pathway<br>and some may require special acceptance. See | Postsecondary Plan                                                               |
| course details fo | or more info.                               | or                                      |                                                                                                   | You have not indicated your postsecondary plans yet.                             |
| ciustei           |                                             | AND AND AND AND AND AND AND AND AND AND |                                                                                                   | Your Assessments                                                                 |
| Select cluster    |                                             |                                         | <u>~</u>                                                                                          | Career Cluster Finder                                                            |
|                   |                                             |                                         |                                                                                                   | You have not completed this<br>assessment.<br>Take the Cluster Finder Assessment |
|                   |                                             |                                         |                                                                                                   | Favorite Career Clusters                                                         |
|                   |                                             |                                         |                                                                                                   | You don't have any favorite career                                               |

7. You will add courses based on your appropriate level **(Standard, Honors, Gifted, etc**.) for: Language Arts, Mathematics, Science, Social Studies, Health and PE, Modern or Classical (could be based on CTE/Pathway you have chosen), and Electives (keep in mind number of credits needed for each subject area).

| Creلفائs Required<br>23                                        | Credits In Plai                             | n<br>                         |               | Credits Still P | Needed                                                                                                    |
|----------------------------------------------------------------|---------------------------------------------|-------------------------------|---------------|-----------------|----------------------------------------------------------------------------------------------------|
| Add / Edit Courses<br>Add courses in order<br>cluster          | s <b>in Your Plan</b><br>to submit, scan, o | r print this plan.<br>pathway |               |                 | Additional Resources                                                                                      |
| Select cluster                                                 | ~                                           | Select pathw                  | /ay           | V ADD           | Postsecondary Plan                                                                                        |
| REQUIREMENTS                                                   | 9th<br>Grade                                | 10th<br>Grade                 | 11th<br>Grade | 12th<br>Grade   | You have not indicated your<br>postsecondary plans yet.                                                   |
| 0 Credits in Plan                                              | 0 Credits                                   | 0 Credits                     | 0 Credits     | 0 Credits       | Your Assessments                                                                                          |
| Language Arts<br>4 Credits<br>0 Credits in Plan<br>add courses |                                             |                               |               |                 | Career cluster rinder<br>You have not completed this<br>assessment.<br>Take the Cluster Finder Assessment |
|                                                                |                                             |                               |               |                 |                                                                                                    |

**8.** Add courses for 9<sup>th</sup>, 10<sup>th</sup>, 11<sup>th</sup> and 12<sup>th</sup> grade. For core classes, you must add the same course for the second semester. To save your choices, click on: **ADD COURSE TO YOUR PLAN** 

| Grade 9                                         | 12TH GRADE BRITISH LIT & COMP     0.5 Credits |
|-------------------------------------------------|-----------------------------------------------|
| Choose QNE of these courses                     |                                               |
| PTH GRADE LIT AND COMP     0.5 Credits          | 0.5 Credits                                   |
| 9TH GRADE LIT AND COMP GIFTED                   | 0.5 Credits                                   |
| 0.5 Credits                                     | AP LANGUAGE (AM LIT) & COMPOSITION            |
| 9TH GRADE LIT AND COMP SHELTERED<br>0.5 Credits | 0.5 Credits                                   |
| AND one of these courses                        | AP LIT & COMP<br>0.5 Credits                  |
| O 91H GRADE LIT AND COMP     0.5 Credits        | AP LIT & COMP GIFTED<br>0.5 Credits           |
| 9TH GRADE LIT AND COMP GIFTED<br>0.5 Credits    |                                               |
|                                                 | ADD COURSES TO YOUR PLAN                      |

For Elective Courses: Health/PE, Modern or Classical Language, and General Elective-You must choose when- which grade level you think you may want to take the course you selected

When done selecting electives, make sure to click: ADD SELECTED COURSES TO YOUR PLAN to save your choices.

To get back to your plan: Scroll to top, click on: < Back to Plan

| • 0.5 Credits                                      |            |
|----------------------------------------------------|------------|
| INTRO TO BUSINESS AND TECHNOLOGY<br>0.5 Credits    | Grade 10 🗸 |
| INTERMEDIATE MIXED CHORUS II 0.5 Credits           | Grade 11 🗸 |
| GRAPHIC DESIGN AND PRODUCTION<br>0.5 Credits       | Grade 11 🗸 |
| INTRODUCTION TO DRAFTING AND DESIGN<br>0.5 Credits | Grade 11 🗸 |
| FUNDAMENTALS OF THEATRE I<br>0.5 Credits           | Grade 12 🗸 |
| ADD SELECTED COURSES TO YOUR PLAN                  |            |

9. When you completed choosing and saving all your classes, you will see a **green** check mark indicating that you have chosen 23 required credits (Keep in mind, this is a rough draft and can be changed at any time).

| K Back                                       |                         | Mana                                           | ne Course Plan      |                   |                |                                                                                                    |
|----------------------------------------------|-------------------------|------------------------------------------------|---------------------|-------------------|----------------|----------------------------------------------------------------------------------------------------|
| Duck                                         | Ν                       | Mana                                           | ge coorse r tan     |                   |                |                                                                                                    |
| Gwinnett Online Campus                       | 1/2                     |                                                |                     |                   |                |                                                                                                    |
| Gwinnett County                              | Plan of Study           |                                                |                     |                   |                | Status: IN                                                                                           |
| Current Plan                                 | and the second second   | andra sa na ana ang banan<br>Kanganan ka sa sa |                     |                   |                |                                                                                                    |
| redits Required                              | Credits In Plan         |                                                |                     | Credit            | s Still No     | eeded                                                                                                |
| 22                                           | 22                      |                                                | ×                   |                   | 0              |                                                                                                    |
| × 23                                         | 23                      |                                                |                     |                   | 0              | 苏                                                                                                    |
|                                              | Selection and           |                                                |                     |                   |                |                                                                                                    |
| Add / Edit Course                            | es in Your Plan         |                                                |                     |                   |                |                                                                                                    |
| Add courses in orde                          | r to submit, scan, or j | print this plan.                               |                     |                   |                |                                                                                                    |
| cluster                                      |                         | pathway                                        |                     |                   |                |                                                                                                    |
|                                              |                         |                                                |                     |                   |                | Additional Resources                                                                                 |
| Select cluster                               | ~                       | Select pathw                                   | ay                  | ~                 | ADD            | Additional Resources Postsecondary Plan                                                              |
| Select cluster REQUIREMENTS                  | ✓ 9th                   | Select pathw                                   | ay<br>11th          | ✓<br>12t          | ADD            | Additional Resources Postsecondary Plan You have not indicated you postsecondary plans yet           |
| Select cluster REQUIREMENTS Check for Alerts | →<br>9th<br>Grade       | Select pathw<br>10th<br>Grade                  | ay<br>11th<br>Grade | V<br>12tl<br>Grac | ADD<br>h<br>le | Additional Resources<br>Postsecondary Plan<br>You have not indicated you<br>postsecondary plans yet. |

 When you are done, please go back to the Home Page and scroll go to your Important Task to-Dos and Task and Mark the IPG and Dual Enrollment Survey (received by email or mail) DONE.

|               |                       |                                                                                            | SCHOLARSHIPS & MONEY<br>Favorite Scholarships |
|---------------|-----------------------|--------------------------------------------------------------------------------------------|-----------------------------------------------|
|               | Importa               | ▶<br>ant To-Dos and Tasks                                                                  | What's New                                    |
|               | ₿ <mark>∙ TASK</mark> | 08th Grade IGP<br>DUE Monday Feb 28, 2022<br>Assigned by Dana Edwards                      | Nothing new to review this visit. Check       |
|               | 🖹 TASK                | 08th Grade Dual Enrollment Survey<br>DUE – Friday Jul 15, 2022<br>Assigned by Dana Edwards |                                               |
|               | 🖹 TASK                | AcheiveWorks Skills Assessment<br>DUE – Friday Jul 15, 2022<br>Assigned by Dana Edwards    |                                               |
| ype here to s | search                | o 🖽 💽 🏶 🗐 😇 🚺 🧔 🛐                                                                          | w                                             |

#### Sample: High School Course Plan

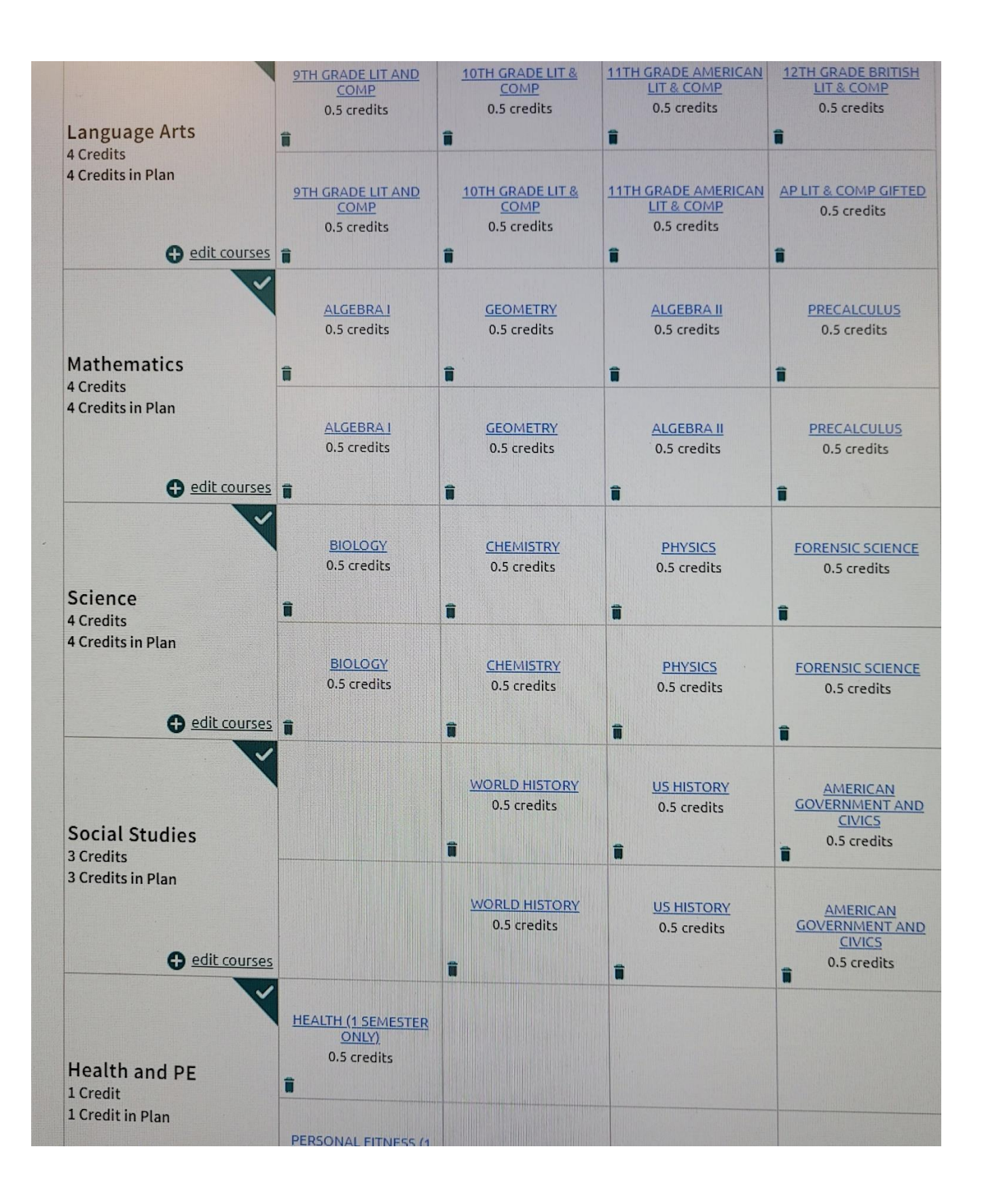